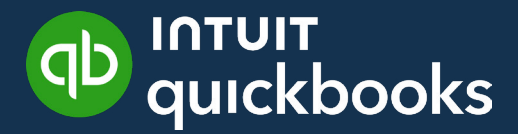

GUIDE DE L'ÉTUDIANT SUR QUICKBOOKS EN LIGNE

# Leçon 10 **Stock**

# Table des matières

| Objectifs du cours 3                                  |  |
|-------------------------------------------------------|--|
| Pourquoi faire le suivi des stocks dans QuickBooks? 3 |  |
| Activation de la gestion des stocks 5                 |  |
| Définir des pièces en stock 6                         |  |
| Offres groupées QuickBooks 10                         |  |
| Bons de commande 12                                   |  |

Stock 3

Dans le présent leçon, vous apprendrez comment QuickBooks traite les opérations liées aux stocks. Vous pouvez utiliser QuickBooks pour faire le suivi des articles que vous gardez en stock et que vous vendez à vos clients. Si votre entreprise achète ou produit des articles pour les revendre, les tient en stock et les vend par la suite, QuickBooks peut faire le suivi de la quantité en stock et de la valeur de vos stocks après chaque achat ou vente.

# 🜔 Objectifs du cours

Dans ce leçon, vous allez apprendre comment :

- Activer et configurer les stocks
- Commander et recevoir des stocks au moyen de bons de commande
- Vendre les articles en stock
- Rajuster les quantités en stock
- Créer des rapports sur l'état des stocks

### Pourquoi faire le suivi des stocks dans QuickBooks?

Il y a plusieurs raisons de faire le suivi des stocks dans QuickBooks.

- Lorsque vous utilisez des bons de commande pour l'achat d'articles, QuickBooks met à jour vos stocks pour que vous sachiez quels articles ont été commandés ainsi que la date de réception prévue
- Vous pouvez facilement assurer le suivi du coût de revient des articles que vous avez vendus (le coût des marchandises vendues)
- Vous pouvez facilement assurer le suivi des revenus provenant de la vente d'articles en stock
- Vous êtes toujours au courant des quantités en stock actuelles
- Vous êtes toujours au courant de la valeur actuelle de votre stock

**REMARQUE** Cette fonction n'est offerte que dans QuickBooks en ligne Plus.

#### Fonctionnement du suivi des stocks et de leur coût dans QuickBooks en ligne

QuickBooks en ligne évalue les stocks selon la méthode « premier entré, premier sorti » (PEPS).

Comme les prix fluctuent, vous pourriez acheter des articles à un prix différent de celui payé antérieurement pour des articles semblables. Lorsque vous avez des articles en stock du même type qui ont été achetés à des prix différents, la question suivante se pose : quel prix d'achat s'applique à chaque article que vous vendez? QuickBooks en ligne utilise la méthode PEPS pour répondre à cette question. Comme le nom de la méthode l'indique, QuickBooks en ligne tiendra toujours compte du fait que les premières unités **achetées** (premier entré) seront les premières unités **vendues** (premier sorti) et ajustera vos actifs et le coût des marchandises vendues (CMV) en conséquence chaque fois que vous saisissez des ventes d'articles en stock.

Voici un exemple qui illustre le principe :

Supposons que vous décidiez de commencer à vendre un produit appelé « bidule ». Vous achetez 20 bidules au prix unitaire de 6 \$. Aussi longtemps qu'ils resteront dans vos stocks, les bidules seront considérés comme étant des actifs et seront évalués au prix coûtant. (Puisque vous n'avez pas encore vendu de bidules, le CMV des bidules est 0 \$.)

| Stock actuel :                     | 20 unités au prix unitaire de 6 \$ |
|------------------------------------|------------------------------------|
| Actif total au titre des bidules : | 120\$                              |
| CMV total des bidules :            | 0\$                                |

Vous organisez des réunions avec certains de vos clients. Ils manifestent un vif intérêt pour les bidules, et vous vous rendez compte que vous n'en avez pas assez. Vous commandez 30 bidules de plus, mais depuis votre dernier achat, le prix unitaire demandé par votre grossiste est passé à 7 \$. Lorsque vous enregistrez l'achat, QuickBooks en ligne ajoute 210 \$ à vos actifs.

| Stock actuel :                     | 20 unités au prix unitaire de 6 \$; 30 unités au prix unitaire de 7 \$ |
|------------------------------------|------------------------------------------------------------------------|
| Actif total au titre des bidules : | 330 \$                                                                 |
| CMV total des bidules :            | 0\$                                                                    |

Vous rencontrez votre première cliente et elle achète 15 bidules. Parce que les unités que vous avez achetées au prix unitaire de 6 \$ ont été ajoutées à vos stocks avant celles que vous avez achetées au prix unitaire de 7 \$, QuickBooks en ligne applique la règle PEPS et évalue les 15 unités incluses dans cette commande au prix unitaire de 6 \$. Lorsque vous enregistrez la vente, l'actif total au titre des bidules est réduit de 90 \$ et le CMV des bidules augmente de 90 \$.

| Stock actuel :                     | 5 unités au prix unitaire de 6 \$; 30 unités au prix unitaire de 7 \$ |
|------------------------------------|-----------------------------------------------------------------------|
| Actif total au titre des bidules : | 240 \$                                                                |
| CMV total des bidules :            | 90 \$                                                                 |

Vous rencontrez un autre client, et il achète 20 bidules. Lorsque vous inscrivez la vente, QuickBooks en ligne applique la règle PEPS et ajoute les unités au prix unitaire de 6 \$ en premier. Comme il ne vous reste que cinq de ces unités en stock, les 15 autres de cette commande sont évaluées au prix unitaire de 7 \$. Vos actifs au titre des bidules sont réduits de 135 \$ (5 × 6 + 15 × 7), et le CMV augmente de 135 \$.

| Stock actuel :                     | 15 unités au prix unitaire de 7 \$ |
|------------------------------------|------------------------------------|
| Actif total au titre des bidules : | 105 \$                             |
| CMV total des bidules :            | 225 \$                             |

Comme vous pouvez le constater, si vous vendez d'autres bidules de votre stock courant à un troisième client, ils seront évalués au prix unitaire de 7 \$.

#### Compte du coût des marchandises vendues

Le coût des marchandises vendues est un compte qui reflète le coût des matériaux et des biens en stock puis vendus. Lorsque vous vendez un article à partir de votre stock, le coût des marchandises vendues augmente du montant que vous payez pour cet article lorsque vous l'achetez. La différence entre le revenu provenant de la vente et l'augmentation du coût des marchandises vendues correspond à la marge brute sur la vente de cet article.

# Activation de la gestion des stocks

Pour pouvoir utiliser la gestion des stocks, vous devez activer la fonction dans QuickBooks en ligne Plus.

- 1. Cliquez sur la roue dentée.
- 2. Cliquez sur Compte et paramètres.
- 3. Cliquez sur Ventes.
- 4. Cliquez sur Produits et services.
- 5. Sélectionnez Faire le suivi de la quantité en stock.

| Paramètres       |                             |                                                                                                    |                                                                                    |   | ? Aide | $\times$ |
|------------------|-----------------------------|----------------------------------------------------------------------------------------------------|------------------------------------------------------------------------------------|---|--------|----------|
| Entreprise       |                             | Numéros d'opérations personnalisés                                                                                   | Oui                                                                                |   |        |          |
|                  |                             | Date de service                                                                                                    | Oui                                                                                |   |        |          |
| Notifications    |                             | Rabais                                                                                                    | Désactivé                                                                          |   |        |          |
| Paiements        |                             | Dépôt<br>Balises                                                                                                    | Désactivé                                                                          |   |        |          |
| Ventes           |                             |                                                                                                    | ×                                                                                  | : |        |          |
| Dépenses         | Paiements de factures       | Accepter Voulez-vous activer stocks?                                                                                 | le suivi des                                                                       | Ø |        |          |
| Suivi des heures |                             | Pas d'instr<br>Prenez note de ce qui suit :                                                                          |                                                                                    |   |        |          |
| Options avancées | Produits et services        | Afficher la de vente Affice<br>Affice<br>Affice<br>Activer le:<br>Suivi de la<br>Comptable<br>Mnnuler<br>Enregistrer | tocks devient premier entré,<br>incidence sur vos documents<br>pas certain.<br>Oui |   |        |          |
|                  | Facturation proportionnelle | Créer plusieurs factures proportionnelles à partir d'un seul devis                                                   | Désactivé                                                                          | Ø |        |          |
|                  | Messages                    | Message électronique par défaut envoyé avec les                                                                      |                                                                                    |   |        |          |
|                  |                             |                                                                                                    |                                                                                    |   | Termir | né       |

- 6. Cliquez Oui.
- 7. Cliquez Enregistrer.

# 

- La fonction Afficher la colonne Produit/service sur les formulaires de vente est activée par défaut. Il s'agit de la colonne que vous sélectionnez sur le formulaire de vente pour y ajouter un produit ou un service.
- Sélectionnez Afficher la colonne UGS si vous voulez afficher le numéro d'article sur les formulaires. Cette fonction ajoute une colonne UGS aux formulaires de vente à l'écran pour faciliter le suivi des produits et services par UGS. Vous pouvez également afficher les UGS sur les formulaires imprimés.
- Le champ **Suivi de la quantité et des prix/taux** est activé par défaut et ajoute les champs aux formulaires de vente.

## 🜔 Définir des pièces en stock

Vous pouvez ajouter des pièces en stock à partir de la liste de produits et services.

1. Cliquez sur la roue dentée > Produits et services.

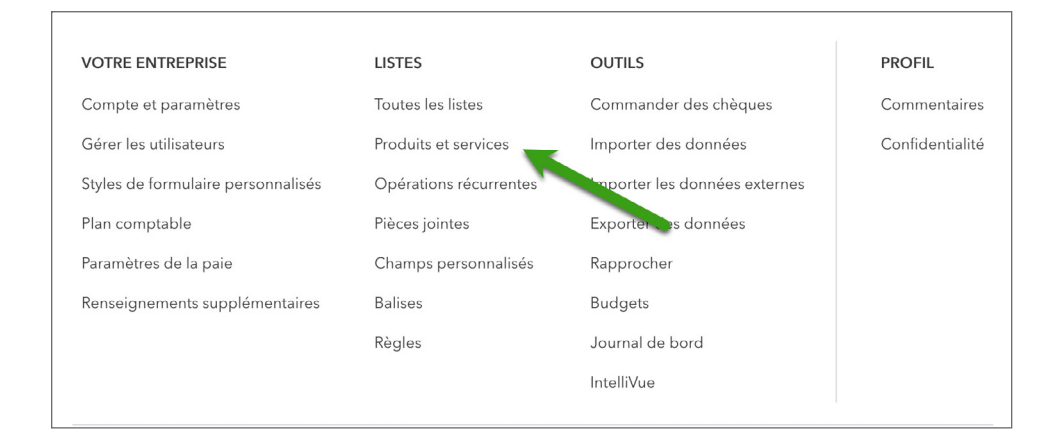

2. Cliquez sur Nouveau.

#### 3. Cliquez sur stock.

| Info sur le p | produit/service ×                                                                                                    |
|---------------|----------------------------------------------------------------------------------------------------|
| P             | <b>Stock</b><br>Articles que vous achetez ou vendez et dont vous faites le suivi des<br>quantités.                                                                                                    |
|               | <b>Hors stock</b><br>Articles que vous achetez ou vendez, mais dont vous ne devez pas (ou<br>ne pouvez pas) faire le suivi des quantités (p. ex., les écrous et les vis<br>utilisés lors d'une installation). |
|               | <b>Service</b><br>Services que vous offrez aux clients (p. ex., services d'aménagement<br>paysager ou de préparation des impôts).                                                                             |
| Ŷ             | <b>Offre groupée</b><br>Ensemble de produits ou de services vendus en lot (p. ex. panier-<br>cadeau de fruits, de fromages et de vins).                                                                       |
|               |                                                                                                    |

- 4. Saisissez le nom de l'article.
- 5. (Facultatif) Si vous voulez faire le suivi en utilisant l'UGS de l'article, saisissez-la.
- 6. (Facultatif) Télécharger une image de l'article.
  - **a.** Cliquez sur la case de l'image.
  - **b.** Trouvez l'image à télécharger.
  - c. Cliquez sur Ouvrir.
- 7. (Facultatif) Si vous voulez faire le suivi de l'article par catégorie, cliquez sur la flèche de déroulement et sélectionnez une catégorie ou sélectionnez **Ajouter** pour en créer une nouvelle.

**REMARQUE** Une catégorie est un moyen de classer les produits et les services que vous vendez à des clients.

| Info sur le produit/service                                            |                       | × |
|------------------------------------------------------------------------|-----------------------|---|
| Stock Changer de type                                                  |                       |   |
| Nom*                                                                   |                       |   |
|                                                                        | 0                     |   |
| UGS                                                                    |                       |   |
| Est un produit/service rattaché                                        |                       |   |
|                                                                        |                       | - |
| Classe                                                                 |                       |   |
| Attribuez une classe                                                   |                       | • |
| Quantité en stock initiale*                                            |                       |   |
| <b>En date du*</b><br>Quelle est la date du?                           | DD/MM/YYYY            |   |
| <b>Seuil de renouvellement</b><br>Quel est le seuil de renouvellement? |                       |   |
| Compte de stock                                                        |                       |   |
| Actif du stock-1                                                       |                       | • |
| Description                                                            |                       |   |
|                                                                        | Enregistrer et fermer | • |

- **8.** Dans le champ **Quantité en stock initiale**, saisissez le nombre d'articles de ce genre en votre possession. Si vous n'en possédez pas du tout, saisissez 0.
- **9.** Dans le champ **En date du**, saisissez la date à partir de laquelle QuickBooks doit commencer le suivi de la quantité en stock de cet article.

**REMARQUE** Il est essentiel de bien choisir la date de début. Vous pouvez utiliser cet article seulement dans les opérations postérieures à cette date.

- **10.** (Facultatif) Dans le champ **Seuil de renouvellement**, saisissez la quantité minimale que vous voulez avoir en stock. Le logiciel vous rappellera de commander le produit lorsque ce seuil minimum sera atteint.
- **11.** Au besoin, cliquez sur la flèche de déroulement du **Compte de stock** et sélectionnez un autre compte d'actif. QuickBooks choisit le compte d'actif par défaut, mais vous pouvez choisir un compte dont vous aimeriez suivre la valeur.

- **12.** (Facultatif) Saisissez la **Description** que les clients verront sur les formulaires de vente.
- **13.** (Facultatif) Saisissez le **prix de vente** ou le taux de cet article. Si le prix de vente ou le taux varie, vous pouvez laisser ce champ vide.
- **14.** Au besoin, cliquez sur la flèche de déroulement du **Compte de revenus** et sélectionnez un autre compte de revenus. Sélectionnez le compte que vous voulez utiliser pour faire le suivi des ventes du produit en question.
- **15.** Si vous facturez la taxe de vente lorsque vous vendez cet article, sélectionnez **Taxable**. Ainsi, QuickBooks ajoutera la taxe de vente au formulaire de vente chaque fois que cet article est vendu. Cela va faciliter le suivi automatisé de la taxe de vente dans QuickBooks.

|                                          |                                     | L× |
|------------------------------------------|-------------------------------------|----|
| Description                              |                                     |    |
| Description sur les formulaires de vente |                                     | 1. |
| Prix de vente/tarif                      | Compte de revenus                   |    |
|                                          | Revenu provenant de la vente de prc | •  |
| Taxe de vente comprise                   |                                     |    |
| Cliquez sur Taxe de vente.               |                                     |    |
| Sélectionner la taxe                     |                                     | •  |
| Renseignements sur l'achat               |                                     |    |
| Description sur les formulaires d'achat  |                                     | 1. |
| Coût                                     | Compte de dépenses                  |    |
|                                          | Coût des produits vendus            | •  |
| Taxe d'achat comprise                    |                                     |    |
| Taxe d'achat                             |                                     |    |
| Sélectionner la taxe                     |                                     | •  |
| Fournisseur préféré                      |                                     |    |
| Sélectionnez un fourni 🗸                 |                                     |    |
|                                          |                                     |    |
|                                          |                                     |    |
|                                          | Enregistrer et fermer               | •  |

- **16.** (Facultatif) Dans le champ **Renseignements sur l'achat**, saisissez la description qui doit apparaître sur les formulaires d'achat, comme les bons de commande et les factures, lorsque vous commandez ou recevez cet article.
- 17. (Facultatif) Saisissez le coût de l'article.
- 18. Au besoin, cliquez sur la flèche de déroulement Compte de dépenses et sélectionnez un autre compte de dépenses pour assurer le suivi du coût des marchandises vendues. Cela vous permettra d'enregistrer le coût de l'article dans le cadre d'une opération au cours de laquelle le produit est vendu.
- Si vous avez besoin d'ajouter d'autres articles en stock, cliquez sur la flèche de déroulement et sélectionnez Enregistrer et nouveau et répétez les étapes pour ajouter des articles en stock. Dans le cas contraire, cliquez sur Enregistrer et fermer.

# Offres groupées QuickBooks

Une offre groupée est un moyen de grouper des produits et des services que vous vendez souvent ensemble. Les offres groupées permettent de gagner du temps lorsque vous créez des opérations de vente. Au lieu de saisir chaque produit ou service en tant que poste distinct, vous pouvez saisir l'offre tout simplement, et QuickBooks ajoute automatiquement les articles groupés à l'opération.

Disons que vous vendez un panier-cadeau qui contient un sac de bonbons, des fruits de saison et une bouteille de vin. Vous utilisez généralement des postes distincts pour les bonbons, les fruits, le vin et le panier sur les formulaires de vente.

Au lieu de tout cela, gagnez du temps en créant une offre appelée « Panier-cadeau » qui comprend les quatre articles. Quand vient le moment d'enregistrer une vente, il vous suffit d'ajouter l'offre groupée au formulaire de vente, et QuickBooks ajoute automatiquement les quatre articles groupés au formulaire.

Création d'une offre groupée :

- 1. Cliquez sur la roue dentée > Produits et services.
- 2. Cliquez sur Nouveau.
- 3. Cliquez sur Offre groupée.
- 4. Saisissez un nom d'offre.
- 5. (Facultatif) Pour faire le suivi de l'offre groupée par UGS, saisissez cette information.

- 6. (Facultatif) Ajoutez une image à l'offre groupée.
  - a. Cliquez sur l'icône Modifier.
  - **b.** Trouvez l'image.
  - c. Cliquez sur Ouvrir.

|     | o sur le produit/service                                              |       |         |         | X             |
|-----|-----------------------------------------------------------------------|-------|---------|---------|---------------|
| Ú   | Offre groupée Changer de type                                         |       |         |         |               |
| Non | n*                                                                    |       |         |         |               |
| Gro | oupee de Montreal Canadiens                                           |       | 0       |         |               |
| UGS | ;                                                                     |       | //      | $\sim$  |               |
|     |                                                                       |       | Ø       | I       | 1             |
| Des | cription                                                              |       |         |         |               |
| De. | scription sur les formulaires de vente                                |       |         |         |               |
| des | Afficher les composants de l'offre groupée lors de l'im<br>opérations | npres | sion ou | de l'er | ivoi          |
|     | PRODUIT/SERVICE                                                       |       |         | QTÉ     |               |
|     | Canadiens de Montreal<br>Canadiens de Montreal                        |       |         | 1       |               |
|     | Leçons de hockey                                                      |       |         |         | 茴             |
|     | Leçons de hockey                                                      |       |         | 10      |               |
| Ð   | Leçons de hockey           Saisir du texte                            | •     |         | 10      |               |
| Ð   | Leçons de hockey                                                      | V     |         | 10      | ش<br>ش<br>] ش |

- 7. (Facultatif) Saisissez la description que les clients verront sur les formulaires de vente.
- Si vous voulez montrer à vos clients les articles individuels contenus dans l'offre groupée, sélectionnez Afficher les composantes de l'offre groupée lors de l'impression ou de l'envoi des opérations. Autrement, vos clients ne verront que le nom de l'offre groupée sans les articles qu'elle contient.
- **9.** Saisissez les produits et services qui doivent être inclus dans l'offre groupée. Modifiez la quantité de chaque produit ou service au besoin.

**10.** Cliquez sur **Enregistrer et nouveau** pour créer une autre offre groupée, ou cliquez sur **Enregistrer et fermer** si vous avez terminé.

| nfo                                                                  | o sur le produit/service                                                                                                    |                                                   |           |
|----------------------------------------------------------------------|----------------------------------------------------------------------------------------------------|---------------------------------------------------|-----------|
| บิ                                                                   | Offre groupée Changer de type                                                                                                    |                                                   |           |
| lom                                                                  | n*                                                                                                    |                                                   |           |
| Gro                                                                  | oupee de Montreal Canadiens                                                                                                    |                                                   |           |
| JGS                                                                  | <i>//</i>                                                                                                    | ~                                                 |           |
|                                                                      |                                                                                                    | Ô                                                 | m         |
| Desc                                                                 | cription                                                                                                    | <i>P</i>                                          |           |
| De                                                                   | scription sur les formulaires de vente                                                                                                    |                                                   |           |
|                                                                      |                                                                                                    |                                                   |           |
|                                                                      |                                                                                                    |                                                   | /         |
|                                                                      |                                                                                                    |                                                   | /         |
| Prod                                                                 | luits/services inclus dans l'offre groupée                                                                                                    |                                                   | ,         |
| Prod                                                                 | <b>luits/services inclus dans l'offre groupée</b><br>Afficher les composants de l'offre groupée lors de l'im                                                                                                    | pression ou de l'er                               | nvoi      |
| Prod                                                                 | <b>luits/services inclus dans l'offre groupée</b><br>Afficher les composants de l'offre groupée lors de l'im<br>opérations                                                                                                    | pression ou de l'er                               | nvoi      |
| Prod                                                                 | duits/services inclus dans l'offre groupée<br>Afficher les composants de l'offre groupée lors de l'im<br>opérations<br>PRODUIT/SERVICE                                                                                                    | pression ou de l'er                               | nvoi      |
| Prod                                                                 | luits/services inclus dans l'offre groupée<br>Afficher les composants de l'offre groupée lors de l'im<br>opérations<br>PRODUIT/SERVICE<br>Canadiens de Montreal                                                                                                    | pression ou de l'er                               | nvoi      |
| Prod                                                                 | Auits/services inclus dans l'offre groupée<br>Afficher les composants de l'offre groupée lors de l'im<br>opérations<br>PRODUIT/SERVICE<br>Canadiens de Montreal<br>Canadiens de Montreal                                                                                                    | pression ou de l'er<br>ατέ                        | nvoi      |
| Prod                                                                 | Auits/services inclus dans l'offre groupée<br>Afficher les composants de l'offre groupée lors de l'im<br>opérations<br>PRODUIT/SERVICE<br>Canadiens de Montreal<br>Canadiens de Montreal<br>Leçons de hockey                                                                                                    | pression ou de l'er<br>ατέ                        | nvoi      |
| Prod                                                                 | Adits/services inclus dans l'offre groupée<br>Afficher les composants de l'offre groupée lors de l'im<br>opérations<br>PRODUIT/SERVICE<br>Canadiens de Montreal<br>Canadiens de Montreal<br>Canadiens de hockey<br>Leçons de hockey                                                                                                    | pression ou de l'er<br>ατέ<br>1                   | nvoi<br>Ē |
| Prod                                                                 | Auits/services inclus dans l'offre groupée         Afficher les composants de l'offre groupée lors de l'im         opérations         PRODUIT/SERVICE         Canadiens de Montreal         Canadiens de Montreal         Canadiens de hockey         Leçons de hockey         Leçons de hockey         Saisir du texte                                                                                                    | pression ou de l'er<br><b>ατέ</b><br>1<br>10      | nvoi      |
| Prod<br>Prod<br>Hes<br>Hes<br>Hes<br>Hes<br>Hes<br>Hes<br>Hes<br>Hes | Auits/services inclus dans l'offre groupée         Afficher les composants de l'offre groupée lors de l'im         opérations         PRODUIT/SERVICE         Canadiens de Montreal         Canadiens de Montreal         Canadiens de hockey         Leçons de hockey         Leçons de hockey         Saisir du texte                                                                                                    | pression ou de l'er<br><b>ατέ</b><br>1<br>10<br>▼ |           |
| Prod                                                                 | Auits/services inclus dans l'offre groupée         Afficher les composants de l'offre groupée lors de l'im         opérations         PRODUIT/SERVICE         Canadiens de Montreal         Canadiens de Montreal         Canadiens de hockey         Leçons de hockey         Leçons de hockey         Saisir du texte                                                                                                    | pression ou de l'er<br><b>ατέ</b><br>1<br>10<br>▼ |           |
| Prod                                                                 | Auits/services inclus dans l'offre groupée         Afficher les composants de l'offre groupée lors de l'im         opérations         PRODUIT/SERVICE         Image: Canadiens de Montreal<br>Canadiens de Montreal<br>Canadiens de Montreal         Image: Canadiens de Montreal<br>Canadiens de Montreal         Image: Canadiens de Montreal<br>Canadiens de Montreal         Image: Canadiens de Montreal<br>Canadiens de Montreal         Image: Canadiens de Montreal         Image: Canadiens de Montreal         Image | pression ou de l'er<br><b>QTÉ</b><br>1<br>10<br>▼ | nvoi<br>Ū |

**REMARQUE** Une offre groupée peut contenir jusqu'à 50 produits et services. Toutefois, une offre groupée ne peut pas contenir une autre offre groupée.

# Bons de commande

Un bon de commande (BC) est un document que vous pouvez envoyer à un fournisseur. Il indique votre intention d'acheter des produits ou des services et définit les détails de l'achat, comme les quantités et le prix. Si le fournisseur accepte votre bon de commande, cela signifie que vous avez conclu un accord avec ce fournisseur pour recevoir ces produits ou ces services selon les conditions indiquées. Il est judicieux d'utiliser des bons de commande pour commander et recevoir des articles.

#### Activation des bons de commande

Les bons de commande sont offerts dans QuickBooks en ligne Plus, mais pas dans QuickBooks en ligne Standard et Démarrage.

Pour activer les bons de commande :

- 1. Sélectionnez la roue dentée > Compte et paramètres.
- 2. Dans la barre latérale de gauche, cliquez sur Dépenses.
- 3. À droite, cliquez sur le crayon associé à Bons de commande.
- 4. Cochez la case Utiliser des bons de commande.

| Compte et para   | amètres                         |                                                                                  |                                      |    | ? Aide | ×    |
|------------------|---------------------------------|----------------------------------------------------------------------------------|--------------------------------------|----|--------|------|
| Entreprise       | Déponsos                        |                                                                                  |                                      |    |        |      |
| Utilisation      | Depenses                        |                                                                                  |                                      |    |        |      |
| Ventes           | Factures à payer et<br>dépenses | Afficher le tableau des articles sur les formulaires des<br>dépenses et d'achats | Oui                                  | 0. |        |      |
| Dépenses         |                                 | Afficher le champ Balises sur les formulaires de<br>dépenses et d'achats         | Oui                                  |    |        |      |
|                  |                                 | Faire le suivi des dépenses et des articles par client                           | Oui                                  |    |        |      |
| Suivi des heures |                                 | Rendre les dépenses et les articles facturables                                  | Oui                                  |    |        |      |
| Options avancées |                                 | Modalités de paiement de facture par défaut                                      | Saisir du texte                      |    |        |      |
|                  | Bons de commande                | Utiliser les bons de commande                                                    |                                      |    |        |      |
|                  |                                 | Champs personnalisés                                                             |                                      |    |        |      |
|                  |                                 | Allez à Paramètres > Listes > Champs personnalisés                               | pour gérer vos champs personnalisés. |    |        |      |
|                  |                                 | Numéros d'opérations personnalisés 💿                                             |                                      |    |        |      |
|                  |                                 | Message par défaut sur les bons de commande                                      |                                      |    |        |      |
|                  |                                 |                                                                                  |                                      |    |        |      |
|                  |                                 | Annuler Enregistrer                                                              |                                      |    |        |      |
|                  | Messages                        | Message électronique par défaut envoyé avec les bons o<br>commande               | le                                   | Ø  |        |      |
|                  |                                 |                                                                                  |                                      |    | Term   | niné |

- **5.** Saisissez les titres pour un maximum de trois champs personnalisés (facultatif). Les champs personnalisés peuvent inclure trois étiquettes de votre choix.
- 6. Saisissez un message électronique par défaut envoyé avec les bons de commande (facultatif).
- 7. Cliquez sur le bouton Enregistrer dans la partie inférieure de la page.

**REMARQUE** En ce moment, vous n'êtes pas en mesure de personnaliser davantage les bons de commande en modifiant le contenu, les options de mise en page et de style qui sont personnalisables sur les factures et les devis.

#### Créer des bons de commande

- 1. Cliquez sur le menu Nouveau.
- 2. Cliquez sur Bon de commande.
- **3.** Selectionner un fournisseur.
- **4.** Si vous expédiez un produit directement à un client au lieu de l'expédier à vous-même, sélectionnez le client dans le menu déroulant **Expédier à**.
- **5.** Saisissez les articles à acheter sous **Produit/service**dans la section Détail des articles du bon de commande.
- 6. Cliquez sur Enregistrer et envoyer ou Enregistrer et fermer pour terminer l'entrée.

| Foundation Courried Courried <td< th=""><th>🦻 Bon de comm</th><th>nande n° 4002</th><th></th><th></th><th></th><th></th><th></th><th>\$\$ C</th><th>? Aide 🗙</th></td<>                                                                                                    | 🦻 Bon de comm                                      | nande n° 4002                                                     |                        |       |                   |                    |               | \$\$ C                     | ? Aide 🗙 |
|----------------------------------------------------------------------------------------------------|----------------------------------------------------|-------------------------------------------------------------------|------------------------|-------|-------------------|--------------------|---------------|----------------------------|----------|
| Benoti Houle Centrel (séparer les courriels par une vigue) \$6,6616.7(     Adresse postale Expédier à   Deto du bon de commande   Marsai d'expédition   Sade Promenades   Sade Promenades   Commencez à taper pour ajouter une balise.      Affichage des montants   Taxe non comprise    Produzing Revice Produzing Revice Produzing Revice Prome Produzing Revice Prome Produzing Revice Promeades   Sade Promenades   Sade Promeades    Sade Promeades   Sade Promeades   Sade Promeades    Sade Promeades   Sade P                                                                                                    | Fournisseur                                        | Courriel                                                          | Cc /Cci                |       |                   |                    |               |                            | MONTANT  |
| Advesse postale Expedier à Date du bon de commande   Marses d'expedition 0/1/2/2021   Advesse d'expedition 0/1/2/2021   Advesse d'expedition Expedier par   States and and a CC KSG 3H3   Advesse d'expedition Expedier par   States and a commandes   Commencez à tapper pour ajouter une ballee.   Affichage des montants   Taxe non comprise   Pótail des articles <ul> <li>Probuti/SERVICE</li> <li>Peschiftion</li> <li>Cate at alpin</li> <li>Taxe non comprise</li> <li>Taxe non comprise</li> <li>Taxe non comprise</li> </ul>                                                                                                    | Benoît Houle                                       | Courriel (séparer les cou                                         |                        |       |                   |                    |               | \$6.61                     | 6.76     |
| Arrowspontale Expédier à Date du bon de commande   Bibles de promenades Selectionne un client pour l 0/1/12/2021   Arrowspontale Spont LaMontagne (Demo) 10/12/2021   Spont LaMontagne (Demo) Spont LaMontagne (Demo) 10   Baise de screene Spont LaMontagne (Demo) 10   Baise de screene Spont                                                                                                    | 🕚 En cours 🔻                                       |                                                                   |                        |       |                   |                    |               | <i><i><i>qqqtt</i></i></i> |          |
| Bander Houle   Magasin Houle   Ba des Promenades   St-lean QC KSG 3H3     Sport LaMontagne (Demo)   1234, Se Avenue   Montreal QC H1H 1H1     Balies O     Commencez à taper pour ajouter une balise.     Commencez à taper pour ajouter une balise.     Affichage des montants     Taxe non comprise     Taxe non comprise     Pictail des articles <ul> <li>PRODUIT/SERVICE</li> <li>DESCRIPTION</li> <li>OTÉ</li> <li>Taxu</li> <li>Montrant</li> <li>Taxe De Vente</li> <li>Cuent</li> <li>Classe</li> </ul>                                                                                                    | Adresse postale                                    | Expédier à                                                        | Date du bon de command | le    |                   |                    |               | N° du bon de command       | de       |
| Sh-Jean OC K5G 3H3     Adresse d'expedition     Sport LaMontagne (Demo)   1234, 5e Avenue     Montréal QC H1H 1H1     Balises ⑦     Commencez à taper pour ajouter une balise.     Affichage des montants     Taxe non comprise     * Détail des articles <ul> <li>PRODUIT/SERVICE</li> <li>DesCRIPTION</li> <li>Orté</li> <li>TAXX</li> <li>Montant</li> <li>TAXE DE VENTE</li> <li>Culent</li> <li>Classe</li> </ul> <ul> <li>Produit/Service</li> <li>Description</li> <li>10</li> <li>79:58</li> <li>795:80</li> <li>TPS/TVQ QC - 9,975</li> <li>Image: Application of the set of the set of the</li></ul>                                                                                                    | Benoît Houle<br>Magasin Houle<br>38 des Promenades | Sélectionnez un client pour l                                     | • 01/12/2021           |       |                   |                    |               | 4002                       |          |
| Sport LaMontagne (Demo)<br>1234, 5e Avenue<br>Monteal QC H1H 11H1         Balises ⑦         Commencez à taper pour ajouter une ballse.         Commencez à taper pour ajouter une ballse.         Affichage des montants         Taxe non comprise         •         Détail des articles <td>St-Jean QC K5G 3H3</td> <td>Adresse d'expédition</td> <td>Expédier par</td> <td></td> <td></td> <td></td> <td></td> <td></td> <td>•</td>                                                                                                    | St-Jean QC K5G 3H3                                 | Adresse d'expédition                                              | Expédier par           |       |                   |                    |               |                            | •        |
| Balice Commencez à taper pour ajouter une balise.<br>Commencez à taper pour ajouter une balise.<br>Commencez a taper pour ajouter une balise.<br>Commencez a taper pour ajouter une balise.<br>Commencez a tap |                                                    | Sport LaMontagne (Demo)<br>1234, 5e Avenue<br>Montréal QC H1H 1H1 |                        |       |                   |                    |               |                            |          |
| Commencez à taper pour ajouter une balise.<br>Affichage des montants Taxe non comprise                                                                                                    | Balises 🕐                                          |                                                                   |                        |       | Gérer les balises |                    |               |                            |          |
| Image: Property in the second second seco                                                                                                    | Commencez à taper pour                             | ajouter une balise.                                               |                        |       |                   |                    |               |                            |          |
| Image: static des articles       Image: static des articles       Image: static des articles <th< td=""><td>▶ Détails de la ca</td><td>tégorie</td><td></td><td></td><td></td><td></td><td>Affichage des</td><td>montants Taxe non con</td><td>nprise 🔻</td></th<>                                                                                                    | ▶ Détails de la ca                                 | tégorie                                                           |                        |       |                   |                    | Affichage des | montants Taxe non con      | nprise 🔻 |
| Image: Note of the section of the section of the                                                                                                    | ▼ Détail des artic                                 | les                                                               |                        |       |                   |                    |               |                            |          |
| III     Bottes Alpin     Bottes de ski alpin     10     79.58     TPS/TVQ QC - 9.975     Image: Comparison of the ski alpin                                                                                                    | # PRODUIT/SE                                       | RVICE DESCRIPTION                                                 | QTÉ                    | TAUX  | MONTANT           | TAXE DE VENTE      | CLIENT        | CLASSE                     |          |
|                                                                                                    | III 1 Bottes Alpin                                 | Bottes de ski alpir                                               | 10                     | 79.58 | 795.80            | TPS/TVQ QC - 9,975 |               |                            | 亩        |
|                                                                                                    |                                                    |                                                                   |                        |       |                   |                    |               |                            |          |

**REMARQUE** Le bon de commande est une opération non reportée. Cela veut dire que l'opération visée par le bon de commande ne sera consignée dans le grand livre qu'au moment de l'émission, par exemple, d'un chèque ou d'une facture à payer.

#### Rapports sur les bons de commande

Vous y trouverez de l'information au sujet des bons de commande, y compris les bons de commande en cours et les détails du bon de commande.

#### **1.** Cliquez sur **Rapports.**

2. Faites défiler la liste jusqu'à Dépenses et fournisseurs.

| ญา<br>อาการ<br>อาการ<br>อากา<br>อากา | ≡ • Fichier type                                                                 | ₽         | ? Aide         |         | Q | ¢  | 礅 | R |
|----------------------------------------------------------------------------------------------------|----------------------------------------------------------------------------------|-----------|----------------|---------|---|----|---|---|
| + Nouveau                                                                                                    | Rapports                                                                         |           |                |         |   |    |   |   |
| V SIGNETS 🖉                                                                                                    |                                                                                  |           |                | 0000040 |   |    |   |   |
| Opérations bancaires                                                                                                    | Rec                                                                              | cherche d | le rapport par | nom     |   |    |   |   |
| 💭 Marquer cette page                                                                                                    | Standard Rapports personnalisés Rapports de la direction                         |           |                |         |   |    |   |   |
| v menu 🧷                                                                                                    |                                                                                  |           |                |         |   |    |   |   |
| Tableaux de bord >                                                                                                    | <ul> <li>Dépenses et fournisseurs</li> </ul>                                     |           |                |         |   |    |   |   |
| Opérations >                                                                                                    | Détails sur les chèques 🗈 🏠 Eduile trais des feuillets T4A                       |           | ŝ              |         |   |    |   |   |
| Ventes >                                                                                                    | Détails des achats par lieu 🗈 🏠 T5018 Info sur l'entrepreneur                    |           | ŵ              |         |   |    |   |   |
| Dépenses >                                                                                                    | Détails des achats par produit/service 🖹 🏠 Détails du formulaire T5018           |           | ☆              |         |   |    |   |   |
| Rapports                                                                                                    | Détails des achats par classe 🗈 🏠 Liste des opérations par fournisseur 🗈         | 5         | \$             |         |   |    |   |   |
| Paie                                                                                                    | Détails du bon de commande en cours                                              |           | 5~5            | :       |   |    |   |   |
| Budgets                                                                                                    |                                                                                  |           |                |         | ~ | 11 | - |   |
| Taxe de vente                                                                                                    | Liste des bons de commande en cours 🖹 🏠 🏠 Liste des coordonnées des fournisseurs | s 🖹       | ☆              |         | 1 |    |   |   |
| Mon comptable                                                                                                    | T4A Info sur l'entrepreneur 🖧 : Sommaire des dépenses par fournisseu             | ır        | ☆              |         |   | Ě  |   |   |
| Applis >                                                                                                    |                                                                                  |           |                |         |   |    |   | _ |
| 🕸 Paramètres du menu                                                                                                    | ✓ Taxe de vente                                                                  |           |                |         |   |    |   |   |

3. Cliquez sur Liste des bons de commande en cours.

|                             |        | Sport LaMon<br>janvier-déc | tagne (Demo)<br>embre, 2024 | Dernière mise à jou | C Actualiser le rapport<br>ir il y a quelques secondes |
|-----------------------------|--------|----------------------------|-----------------------------|---------------------|--------------------------------------------------------|
| Date 🗘                      | N° ≎   | Mémo/description 🗘         | Expédier par 💲              | Montant             | Open Balance                                           |
| ✓ AirRush Canada (1)        |        |                            |                             |                     |                                                        |
| 30/08/2024                  | 1004   | -                          | -                           | 89,68 \$            |                                                        |
| Total pour AirRush Can      | ada    |                            |                             | 89,68 \$            | 0,00 \$                                                |
| ✓ Articles Therrien (Les) ( | 1)     |                            |                             |                     |                                                        |
| 04/10/2024                  | 1005   | -                          | -                           | 158,54 \$           |                                                        |
| Total pour Articles Ther    | rien ( |                            |                             | 158,54 \$           | 0,00 \$                                                |
| ✓ Centre de hockey L'He     | ur (1) |                            |                             |                     |                                                        |
| 02/10/2024                  | 1008   | -                          | -                           | 571,71 \$           |                                                        |
| Total pour Centre de ho     | ockey  |                            |                             | 571,71 \$           | 0,00 \$                                                |
|                             |        |                            |                             | 910 02 6            | 0.00 \$                                                |

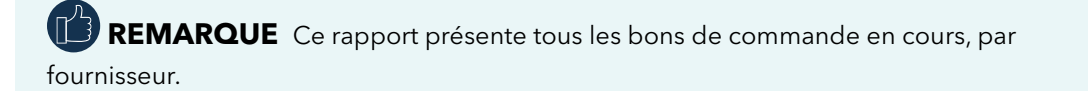

On peut aussi consulter les bons de commande en cours sur la page **Fournisseurs**. Cliquez sur **Fournisseurs**, puis cliquez sur **Bons de commande** dans la barre colorée qui se trouve dans le haut de la fenêtre.

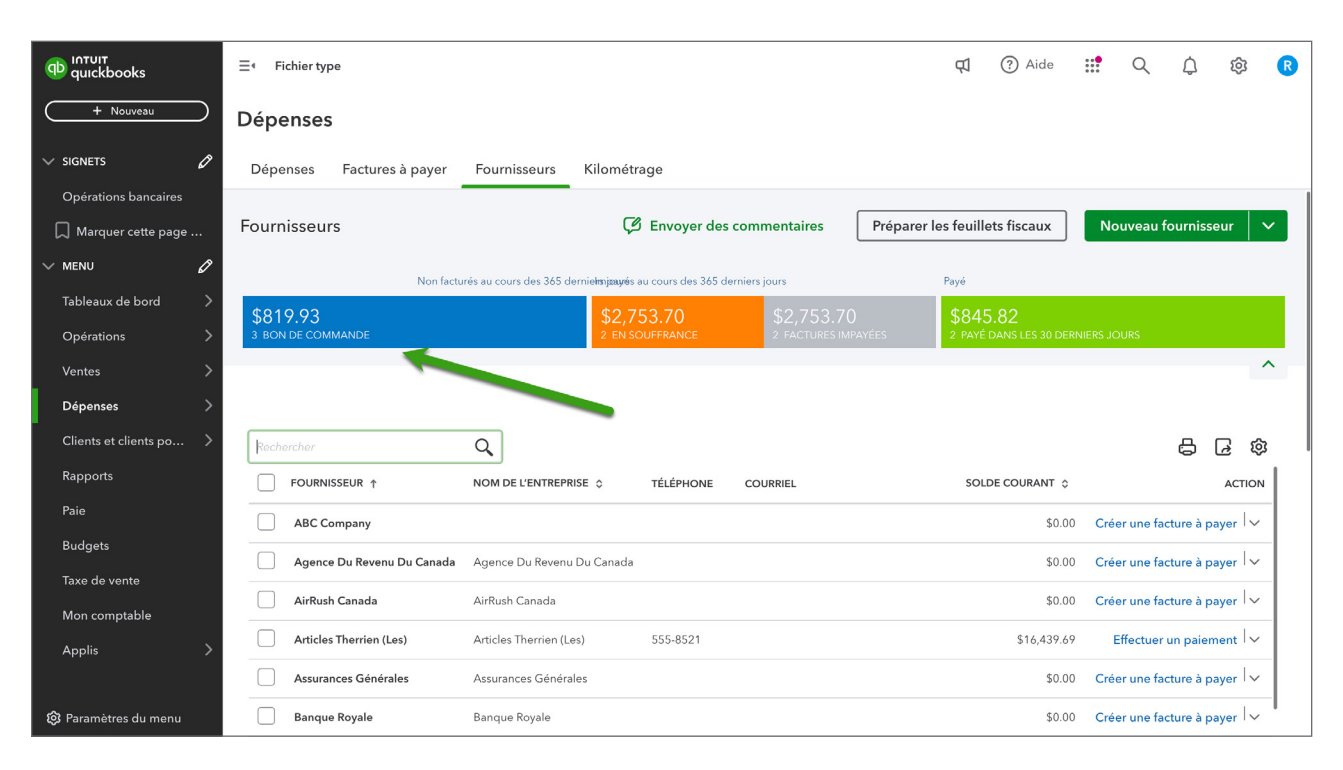

#### Réception des articles d'un bon de commande

Lorsqu'un bon de commande est accepté et que le produit ou service a été livré par le fournisseur, vous devez enregistrer une facture à payer, un chèque ou une dépense (un débit de carte de crédit ou une opération au comptant indiquant ce que vous avez payé au fournisseur).

Lorsque vous sélectionnez un fournisseur pour un de ces types d'opérations, une section **Bons de commande** s'affiche sur le côté droit de l'écran. Pour ajouter un BC à l'opération, cliquez sur **Ajouter** sur le bon de commande affiché. Le BC sera ajouté à la première ligne disponible dans la section Détailler par produit/service ci-dessous. Si vous ne voyez pas le BC voulu, vérifiez la date de la facture, du chèque ou de la dépense qui s'y rattache. Vous pouvez uniquement lier une opération dont la date est la même que celle du bon de commande ou ultérieure à cette dernière.

- 1. Cliquez sur le menu Nouveau.
- 2. Cliquez sur Facture à payer.

**3.** Cliquez sur **Ajouter** sur le bon de commande affiché du côté droit de la fenêtre. Si vous mettez à jour le montant reçu, QuickBooks va saisir ce montant dans la quantité en stock.

| 😥 Facture à payer                                                                                                    |              |                                |                                                    |                              |               | 龄?Aide 🗙                                                                                                    |
|----------------------------------------------------------------------------------------------------|--------------|--------------------------------|----------------------------------------------------|------------------------------|---------------|----------------------------------------------------------------------------------------------------|
| Fournisseur<br>Benoît Houle 🔹                                                                                                    |              |                                |                                                    |                              | solde à Payer | Ajouter à Facture à payer<br>Tout ajouter                                                                                                    |
| Adresse postale Moc<br>Benoît Houle<br>Magasin Houle<br>38 des Promenades<br>5t-Jean QC K5G 3H3<br>Balises ⑦<br>Commencez à taper pour ajouter une | dalités<br>v | Date de facturation 01/12/2021 | Date d'échéance<br>01/12/2021<br>Gérer les balises | N° de la facture à payer     | ×             | Bon de commande #4002<br>Déc. 1, 2021<br>Total \$6,6,16,76   Taxable<br>Solde \$6,616,76<br>• Bottes de ski alpin<br>• Bâton d'hockey Sher-W<br>• Bottes Ski de fond<br>Plus |
| ▼ Détails de la catégorie                                                                                                    |              |                                | م                                                  | ffichage des montants Taxe n | on comprise   | Ajouter En cours                                                                                                    |
| # CATÉGORIE                                                                                                    | DESCRIPTION  | MONTANT TAW                    | FACTURABL                                          | E % DE MAJOR/ CLIENT         | CLAS!         |                                                                                                    |
| ···· 2                                                                                                    |              |                                |                                                    |                              |               |                                                                                                    |
| Ajouter des lignes Supprimer                                                                                                    | tout         |                                |                                                    |                              |               |                                                                                                    |
| <ul> <li>Détail des articles</li> </ul>                                                                                                    |              |                                |                                                    | Total partiel                | \$0.00        |                                                                                                    |
| Annuler Effacer                                                                                                    |              |                                | Rendre récurrent                                   |                              | Enregi        | strer Enregistrer et fermer 🔻                                                                                                    |

# 

- L'état des BC passe automatiquement à Fermé lorsque vous les ajoutez à une opération et que vous enregistrez cette dernière. Ceci les empêchera d'apparaître sur la prochaine opération que vous saisirez pour ce fournisseur.
- Si le mauvais BC est ajouté à une opération par erreur, vous pouvez le supprimer en cliquant sur la corbeille à l'extrême droite de la ligne de facturation; si vous le supprimez avant d'enregistrer l'opération, le BC reste ouvert. Toutefois, si vous enregistrez l'ajout du BC à l'opération et que vous devez par la suite modifier l'opération en supprimant le BC, celui-ci demeurera fermé et devra être rouvert manuellement.

#### Plusieurs réceptions d'articles d'un bon de commande

QuickBooks en ligne vous permet de recevoir des articles d'un bon de commande plusieurs fois. Cela vous permet de traiter les commandes en souffrance et les commandes qui ne sont jamais complètes. Pour recevoir des articles d'un bon de commande plusieurs fois, procédez comme suit :

- 1. Cliquez sur le menu Nouveau.
- 2. Cliquez sur Facture à payer.
- 3. Choisissez le Fournisseur qui a un bon de commande en cours.
- 4. Cliquez sur Ajouter sur le bon de commande affiché du côté droit de la fenêtre.

| 🕥 Fa                           | ictu           | ıre à payer                         |                                      |                     |       |                  |              |                       |                  |                 | ې (¢)                                         | ide 🗙  |
|--------------------------------|----------------|-------------------------------------|--------------------------------------|---------------------|-------|------------------|--------------|-----------------------|------------------|-----------------|-----------------------------------------------|--------|
| 1 Bon de<br>Fourniss<br>Benoît | eur<br>Hould   | ande lié(e)<br>9                    | •                                    |                     |       |                  |              |                       |                  | (               | SOLDE À 1<br>\$5,602.2<br>Effectuer un paieme | AYER > |
| Adresse                        | postal         | e                                   | Modalités                            | Date de facturation |       | Date d'échéance  |              | N° de la facture à pa | iyer             |                 |                                               |        |
| Benoît<br>Magas<br>38 des      | Houle<br>in Ho | e<br>ule                            | •                                    | 01/12/2021          |       | 01/12/2021       |              |                       |                  |                 |                                               |        |
| St-Jear                        | n QC           | K5G 3H3                             |                                      |                     |       |                  |              | Lieu                  | •                |                 |                                               |        |
| Balises (                      | ?              |                                     |                                      |                     |       | Gérer les balise | 25           |                       |                  |                 |                                               |        |
| Comn                           | nence          | ez à taper pour ajoute              | r une balise.                        |                     |       |                  |              |                       |                  |                 |                                               |        |
| ► C                            | Déta<br>Déta   | ils de la catégo<br>il des articles | rie                                  |                     |       |                  |              |                       | Affi             | chage des monta | Taxe non comprise                             | •      |
|                                | #              | PRODUIT/SERVICE                     | DESCRIPTION                          | QTÉ                 | TAUX  | MONTANT          | TAXE DE VENT | E FACTU               | RABLE % DE MAJOR | MONTANT DES     | CLIENT                                        | CL     |
|                                | 1              | Bottes Alpin                        | Bottes de ski alpin                  | 5                   | 79.58 | 397.90           | TPS/TVQ QC - | 9,975                 |                  |                 |                                               |        |
|                                | 2              | PMPX 9950                           | Bâton d'hockey Sher-Woo<br>PMPX 9950 | od 92               | 35.63 | 3,277.96         | TPS/TVQ QC - | 9,975                 |                  |                 |                                               |        |
| Annul                          | ler            |                                     |                                      |                     | Renc  | dre récurrent    | Plus         |                       |                  | Enregistrer     | Enregistrer et ferr                           | ner 🔻  |

- 5. Saisissez la quantité reçue.
- 6. Lorsque vous êtes prêt à recevoir les montants impayés, suivez les étapes 1 à 4.
- 7. QuickBooks ajoute les montants restants au bon de commande.

**REMARQUE** Vous pouvez mettre à jour la quantité si les montants restants n'ont pas encore été reçus. Vous pouvez également fermer la commande d'achat manuellement si nécessaire.

#### Rapports sur les bons de commande

Vous pouvez consulter un rapport détaillé de tous les articles des bons de commande. Pour consulter le **rapport Détails des bons de commande en cours**, procédez comme suit :

- 1. Cliquez sur Rapports.
- 2. Cliquez sur Réviser les dépenses et les achats.
- 3. Cliquez sur Détails des bons de commande en cours.
- 4. Vous pouvez consulter les détails, y compris la quantité en souffrance.

| Fichier type                                                                                                    |                      |                                                                         |                                                     |                                                                         |                               | a +                          | (?) Aide      | <b>::!</b> Q              | ń                | វតិវ              | 6                                    |
|----------------------------------------------------------------------------------------------------|----------------------|-------------------------------------------------------------------------|-----------------------------------------------------|-------------------------------------------------------------------------|-------------------------------|------------------------------|---------------|---------------------------|------------------|-------------------|--------------------------------------|
|                                                                                                    |                      |                                                                         |                                                     |                                                                         |                               | 1-                           | 0             |                           | ىي               | ~~                |                                      |
| Lignes/Colonnes                                                                                                    |                      | Evérutor la ron                                                         | mart                                                |                                                                         |                               |                              |               |                           |                  |                   |                                      |
| Regrouper par Produit/serv                                                                                                    | ice                  | *                                                                       | iport                                               |                                                                         |                               |                              |               |                           |                  |                   |                                      |
|                                                                                                    |                      |                                                                         |                                                     |                                                                         |                               |                              |               |                           |                  |                   | ^                                    |
| ior - Algutar das patas                                                                                                    |                      |                                                                         |                                                     |                                                                         |                               |                              |               |                           |                  |                   |                                      |
| ier • Ajouter des notes                                                                                                    |                      |                                                                         |                                                     |                                                                         |                               |                              |               |                           |                  |                   |                                      |
|                                                                                                    |                      |                                                                         |                                                     |                                                                         |                               |                              |               |                           |                  |                   |                                      |
|                                                                                                    |                      |                                                                         |                                                     | Sport LaM                                                               | ontagne (D                    | emo)                         |               |                           |                  |                   |                                      |
|                                                                                                    |                      |                                                                         |                                                     | Détails des bon                                                         | s de commande                 | en cours                     |               |                           |                  |                   |                                      |
|                                                                                                    |                      |                                                                         |                                                     | janvier -                                                               | décembre 2024                 |                              |               |                           |                  |                   |                                      |
| DATE                                                                                                    | N°                   | FOURNISSEUR                                                             | PRODUIT/SERVICE                                     | COMPTE                                                                  | QTY                           | QUANTITÉ REÇUE               | QUANTITÉ EN I | RUPTURE DE STOC           | K I              | MONTANT           | OTA                                  |
|                                                                                                    |                      |                                                                         |                                                     |                                                                         |                               |                              |               |                           |                  |                   |                                      |
| 04/10/2024                                                                                                    | 1005                 | Articles Therrien (Les)                                                 | -Rackette tennis Head                               | 1250 Bien d'inventaire                                                  | 1.00                          | 0.00                         |               | 1.0                       | 0                | 1                 | 12.6                                 |
| Total pour -Rackette tennis Hea                                                                                                    | ad                   |                                                                         |                                                     |                                                                         | 1.00                          | 0.00                         |               | 1.0                       | 0                | \$11              | 12.6                                 |
|                                                                                                    |                      |                                                                         |                                                     |                                                                         |                               |                              |               |                           |                  |                   |                                      |
| <ul> <li>Anorak de ski</li> </ul>                                                                                                    |                      |                                                                         |                                                     |                                                                         |                               |                              |               |                           |                  |                   |                                      |
| <ul> <li>Anorak de ski</li> <li>30/08/2024</li> </ul>                                                                                                    | 1004                 | AirRush Canada                                                          | Anorak de ski                                       | 1250 Bien d'inventaire                                                  | 1.00                          | 0.00                         |               | 1.0                       | 0                |                   | 89.8                                 |
| Anorak de ski 30/08/2024 Total pour Anorak de ski                                                                                                    | 1004                 | AirRush Canada                                                          | Anorak de ski                                       | 1250 Bien d'inventaire                                                  | 1.00<br>1.00                  | 0.00                         |               | 1.0                       | 0<br>0           | \$8               | 89.6<br><b>89.6</b>                  |
| <ul> <li>Anorak de ski</li> <li>30/08/2024</li> <li>Total pour Anorak de ski</li> <li>Bottes Ski de fond</li> </ul>                                                                                                    | 1004                 | AirRush Canada                                                          | Anorak de ski                                       | 1250 Bien d'inventaire                                                  | 1.00<br>1.00                  | 0.00                         |               | 1.0<br>1.0                | 0<br>0           | \$8               | 89.8<br><b>89.6</b>                  |
| <ul> <li>Anorak de ski</li> <li>30/08/2024</li> <li>Total pour Anorak de ski</li> <li>Bottes Ski de fond</li> <li>04/10/2024</li> </ul>                                                                                    | 1004                 | AirRush Canada<br>Articles Therrien (Les)                               | Anorak de ski<br>Bottes Ski de fond                 | 1250 Bien d'inventaire<br>1500 Actif du stock                           | 1.00<br><b>1.00</b><br>1.00   | 0.00<br>0.00                 |               | 1.0<br><b>1.0</b><br>1.0  | 0<br>0           | \$8               | 89.6<br><b>89.6</b><br>45.8          |
|                                                                                                    | 1004                 | AirRush Canada<br>Articles Therrien (Les)                               | Anorak de ski<br>Bottes Ski de fond                 | 1250 Bien d'inventaire<br>1500 Actif du stock                           | 1.00<br>1.00<br>1.00<br>1.00  | 0.00 0.00 0.00 0.00          |               | 1.0<br>1.0<br>1.0<br>1.0  | 0<br>0<br>0<br>0 | ;<br>\$8<br>\$4   | 89.6<br>89.6<br>45.8<br>15.8         |
| Anorak de ski     30/08/2024     Total pour Anorak de ski     Bottes Ski de fond     04/10/2024     Total pour Bottes Ski de fond     Båtons Alpin                                                                         | 1004                 | AirRush Canada<br>Articles Therrien (Les)                               | Anorak de ski<br>Bottes Ski de fond                 | 1250 Bien d'inventaire<br>1500 Actif du stock                           | 1.00<br>1.00<br>1.00<br>1.00  | 0.00<br>0.00<br>0.00<br>0.00 |               | 1.0<br>1.0<br>1.0         | 0<br>0<br>0<br>0 | \$8<br>\$4<br>\$4 | 89.6<br>89.6<br>45.8<br>45.8         |
| <ul> <li>Anorak de ski</li> <li>30/08/2024</li> <li>Total pour Anorak de ski</li> <li>Bottes Ski de fond</li> <li>04/10/2024</li> <li>Total pour Bottes Ski de fond</li> <li>⇒ Bätons Alpin</li> <li>02/10/2024</li> </ul> | 1004<br>1005<br>1008 | AirRush Canada<br>Articles Therrien (Les)<br>Centre de hockey L'Heureux | Anorak de ski<br>Bottes Ski de fond<br>Bâtons Alpin | 1250 Bien d'inventaire<br>1500 Actif du stock<br>1250 Bien d'inventaire | 1.00<br>1.00<br>1.00<br>25.00 | 0.00 0.00 0.00 0.00 0.00     |               | 1.0<br>1.0<br>1.0<br>25.0 | 0<br>0<br>0<br>0 | \$4<br>5          | 89.6<br>89.6<br>45.8<br>45.8<br>71.7 |

#### Vente d'articles en stock

Vous pourrez vendre des articles en stock tout comme vous vendez d'autres services. Vous ajouterez des articles aux factures ou aux reçus de vente. Lorsque vous vendez des articles en stock, QuickBooks enregistre deux écritures comptables pour rendre compte du coût de l'article (coût des marchandises vendues) et de la baisse de la quantité en stock (compte de stock).

- 1. Cliquez sur le menu Nouveau, puis sur Facture.
- 2. Remplissez le formulaire de facture comme vous le feriez pour tout autre formulaire de vente.

3. Sélectionnez l'article en stock et saisissez la quantité.

| Facture n° 1052                                                                              |                                                                    |                                            |                 |                  |               |         | ප Visite guidée දිරිූ      | ? Aide                 |
|----------------------------------------------------------------------------------------------|--------------------------------------------------------------------|--------------------------------------------|-----------------|------------------|---------------|---------|----------------------------|------------------------|
| Client ⑦<br>Caroline Corbeil                                                                 | Courriel du client ⑦<br>ccorbeil@exemple.cc<br>Envoyer plus tard ⑦ | Cc /Cci                                    |                 |                  |               |         | \$72                       | solde à payer<br>24.29 |
| Adresse de facturation                                                                       | Modalités ⑦                                                        | Date de facturation                        | Date d'échéanc  | e                |               |         | N° de la facture           |                        |
| Caroline Corbeil<br>Compteur Horaire Limitée<br>56 Mont Blanc                                | Net 30                                                             | 12/01/2021<br>Créer une facture récurrente | 12/31/2021      |                  |               |         | 1052                       |                        |
| Québec QC H5T4T6                                                                             | Expédier par                                                       | Date d'expédition                          | N° de suivi     |                  |               |         |                            |                        |
| Si aucune adresse n'est saisie ici, la taxe di<br>vente sera calculée en fonction du lieu de |                                                                    |                                            |                 |                  |               |         |                            |                        |
| vente.<br>Balises ?                                                                          |                                                                    |                                            | Gé              | rer les balises  |               |         |                            |                        |
| Commencez à taper pour ajout                                                                 | er une balise.                                                     |                                            |                 |                  |               |         |                            |                        |
|                                                                                              |                                                                    |                                            |                 |                  |               | Affich  | nage des montants Taxe non | comprise 💌             |
| # PRODUIT/SER                                                                                | /ICE ⑦                                                             | DESCRIPTION                                |                 | QTÉ              | TAUX          | MONTANT | TAXE DE VENTE              |                        |
| 1 Bottes Ski de                                                                              | fond 🔻                                                             | Bottes Ski de fond                         |                 | 4                | 119.99        | 479.96  | TPS/TVQ QC - 9,975         | •                      |
| III 2 Vélo CMM 24                                                                            |                                                                    | Vélo CMM 24                                |                 | 1                | 149.99        | 149.99  | TPS/TVQ QC                 | Ô                      |
| Annuler Effacer                                                                              |                                                                    | Imprimer ou                                | u prévisualiser | Rendre récurrent | Personnaliser | (       | Enregistrer Enregistre     | r et envoyer           |

4. Cliquez sur Enregistrer.

**REMARQUE** QuickBooks rajuste la quantité en stock lorsque vous enregistrez l'opération. L'écriture comptable en arrière-plan ressemble à ce qui suit :

|                |                    |      | Journal de:<br>Sport LaM<br>févri | s opérations<br>lontagne (Demo)<br>ier 3, 2025 |                | <b>D</b> ernière mise à jour il y | Actualiser le rapport<br>a quelques secondes |
|----------------|--------------------|------|-----------------------------------|------------------------------------------------|----------------|-----------------------------------|----------------------------------------------|
| Date           | Type d'opération 🔅 | N° ≎ | Nom 0                             | Mémo/description                               | N° de compte 💲 | Nom complet du compte 🔅           | Débi                                         |
| × 439 (4)      |                    |      |                                   |                                                |                |                                   |                                              |
| 03/02/2025     | Facture à payer    | -    | Centre de hockey L'Heureux        | -                                              | 2000           | 2000 Comptes fournisseurs         |                                              |
| 03/02/2025     | Facture à payer    | -    | Centre de hockey L'Heureux        | Bâtons de ski alpin                            | 1250           | 1250 Bien d'inventaire            | 497,25                                       |
| 03/02/2025     | Facture à payer    | -    | Centre de hockey L'Heureux        | -                                              | -              | TPS/TVH - TVQ à payer             | 24,86                                        |
| 03/02/2025     | Facture à payer    | -    | Centre de hockey L'Heureux        | -                                              | -              | TPS/TVH - TVQ à payer             | 49,60                                        |
| Total pour 439 |                    |      |                                   |                                                |                |                                   | 571,71                                       |
|                |                    |      |                                   |                                                |                |                                   | 571.71                                       |

| Vente             | s                             |                    |                 |              |                     |               |             |              |                             |                        |   |
|-------------------|-------------------------------|--------------------|-----------------|--------------|---------------------|---------------|-------------|--------------|-----------------------------|------------------------|---|
| Aperç             | u Toutes les ventes           | Factures           | Devis           | Clients      | Produits et service | s             |             |              |                             |                        |   |
| <b>&lt;</b> Toute | s les listes                  |                    |                 | _            |                     |               |             |              |                             |                        | - |
|                   |                               |                    |                 | 0<br>STOCK F | AIBLE               |               | 0<br>RUPTUR | e de stock   |                             |                        |   |
|                   |                               |                    |                 |              |                     |               |             |              |                             |                        | ^ |
| Tro               | uver des produits et service: | $\bigtriangledown$ |                 |              |                     |               |             |              |                             | 合 ① 尊                  |   |
|                   | NOM A                         | ι                  | JGS (UNITÉ DE G | ТҮРЕ         | DESCRIPTION DE      | PRIX DE VENTE | coût        | QTÉ EN STOCK | Précédent<br>SEUIL DE RENOU | 1-61 Suivant<br>ACTION |   |
|                   | -Rackette tennis H            | ead                |                 | Stock        | -Rackette ten       | 149.99        | 98          | 17           |                             | Modifier 🔻             |   |
|                   | Anorak de ski                 |                    |                 | Stock        | Anorak de ski       | 149.99        | 78          | 1            |                             | Modifier 🔻             |   |
|                   |                               |                    |                 |              |                     |               |             |              |                             |                        |   |

Vous voyez aussi la mise à jour de la quantité en stock dans la liste de produits et services.

#### Production des rapports sur la gestion des stocks

Le centre **Rapports** de QuickBooks comprend une section **Gestion des stocks**.

- **1.** Cliquez sur **Rapports**.
- 2. Faites défiler jusqu'à la section Clients et Ventes.

#### Sommaire de l'évaluation des stocks

Ce rapport résume la valeur de vos stocks. Pour chaque article en stock, le rapport indique le nom de l'article, l'**UGS**, la **quantité en stock**, la **valeur de l'actif** et le **coût moyen calculé**.

| Trier▼ Ajouter des no | tes                                  |                     |                   |               |
|-----------------------|--------------------------------------|---------------------|-------------------|---------------|
|                       | Sport LaMo                           | ntagne              |                   |               |
|                       | SOMMAIRE DE L'ÉVALUA<br>Toutes les d | TION DES ST<br>ates | TOCKS             |               |
|                       | UGS (UNITÉ DE GESTION DE STOCK)      | QTÉ                 | VALEUR DE L'ACTIF | CALCUL MOYENN |
| -Rackette tennis Head |                                      | 17.00               | 1,682.00          | 98.941176     |
| Anorak de ski         |                                      | 100.00              | 7,800.00          | 78.0          |
| Bottes Alpin          |                                      | 171.00              | 13,608.18         | 79.5          |
| Bottes Ski de fond    |                                      | 93.00               | 4,110.32          | 44.196989     |
| Bâtons Alpin          |                                      | 121.00              | 2,406.69          | 19.8          |
| PMPX 9950             |                                      | 100.00              | 3,563.00          | 35.6          |
|                       |                                      |                     |                   |               |

#### Détail de l'évaluation des stocks

Ce rapport présente les opérations qui ont eu un impact sur la valeur de vos stocks durant une période précise.

|                   |                                |        | Sport LaMo                                   | ntagne                |       |            |                   |                   |
|-------------------|--------------------------------|--------|----------------------------------------------|-----------------------|-------|------------|-------------------|-------------------|
|                   |                                |        | <b>DÉTAIL DE L'ÉVALUATIO</b><br>Toutes les d | ON DES STOCKS<br>ates | 5     |            |                   |                   |
| DATE              | TYPE D'OPÉRATION               | N°     | NOM                                          | ΩΤΥ                   | TAUX  | COÛT PEPS  | QUANTITÉ EN STOCK | VALEUR DE L'ACTIF |
| ✓ -Rackette tenni | s Head                         |        |                                              | No. As                |       |            |                   |                   |
| 10/07/2016        | Facture à payer                | 789856 | Articles Therrien (Les)                      | 5.00                  | 98    | 490.00     | 5.00              | 490.00            |
| 15/07/2016        | Facture                        | 1003   | Edward Lafleur                               | -1.00                 | 98    | -98.00     | 4.00              | 392.00            |
| 30/07/2016        | Facture                        | 1004   | Manon Smith                                  | -2.00                 | 98    | -196.00    | 2.00              | 196.00            |
| 05/08/2016        | Facture à payer                | 795686 | Articles Therrien (Les)                      | 3.00                  | 92    | 276.00     | 5.00              | 472.00            |
| 08/09/2016        | Facture                        | 1005   | Nathalie Petit                               | -2.00                 | 98    | -196.00    | 3.00              | 276.00            |
| 28/09/2016        | Facture                        | 1006   | Jean Roger                                   | -1.00                 | 92    | -92.00     | 2.00              | 184.00            |
| 10/06/2017        | Facture à payer                |        | Articles Therrien (Les)                      | 5.00                  | 97.5  | 487.50     | 7.00              | 671.50            |
| 04/07/2017        | Reçu de vente                  | 1034   |                                              | -1.00                 | 92    | -92.00     | 6.00              | 579.50            |
| 31/10/2018        | Rajustement de la qté en stock | 6      |                                              | 4.00                  | 97.5  | 390.00     | 10.00             | 969.50            |
| 17/11/2018        | Rajustement de la qté en stock | 5      |                                              | 2.00                  | 97.5  | 195.00     | 12.00             | 1,164.50          |
| 20/11/2018        | Facture à payer                |        | Koutu et fils                                | 5.00                  | 103.5 | 517.50     | 17.00             | 1,682.00          |
| Total pour -Rack  | ette tennis Head               |        |                                              | 17.00                 |       | \$1,682.00 | 17.00             |                   |
| 👻 Anorak de ski   |                                |        |                                              |                       |       |            |                   |                   |
| 17/02/2017        | Facture à payer                |        | Articles Therrien (Les)                      | 2.00                  | 78    | 156.00     | 2.00              | 156.00            |
| 27/05/2017        | Facture                        | 1015   | Karine Cadrin                                | -2.00                 | 78    | -156.00    | 0.00              | 0.00              |
| 30/05/2017        | Rajustement de la qté en stock | 1      |                                              | 7.00                  | 78    | 546.00     | 7.00              | 546.00            |
| 10/06/2017        | Facture                        | 1029   | Christiane Spenard                           | -1.00                 | 78    | -78.00     | 6.00              | 468.00            |
| 17/06/2017        | Facture                        | 1033   | Caroline Corbeil                             | -5.00                 | 78    | -390.00    | 1.00              | 78.00             |
| 31/03/2019        | Facture à payer                |        | Koutu et fils                                | 99.00                 | 78    | 7,722.00   | 100.00            | 7,800.00          |
| 31/03/2019        | Facture à payer                |        | Koutu et fils                                | 1.00                  | 78    | 78.00      | 101.00            | 7,878.00          |
| 31/03/2019        | Facture                        | 1052   | Caroline Corbeil                             | -1.00                 | 78    | -78.00     | 100.00            | 7,800.00          |
| Total pour Anor   | ak da ski                      |        |                                              | 100.00                |       | \$7,800,00 | 100.00            |                   |

#### Grille de calcul du dénombrement de l'inventaire physique

Ce rapport indique le **nom**, la **description**, la **quantité en stock**, le **seuil de renouvellement** et le **dénombrement** de chaque article en stock. La colonne Dénombrement contient des lignes vides sur lesquelles vous pouvez indiquer les quantités réelles à mesure que vous faites le dénombrement des stocks.

#### Rajustement du stock

Vous pourriez remarquer à l'occasion que vous avez plus ou moins d'un article en stock que ne le montre QuickBooks. Si cela se produit, vous pouvez facilement modifier la quantité de l'article dans QuickBooks pour qu'elle corresponde à ce que vous avez en stock.

Procédez de la façon suivante pour rajuster de multiples articles en stock :

- 1. Si vous devez rajuster de nombreux articles en stock :
  - a. Cliquez sur la roue dentée > Produits et services.

| ากาบเา<br>quickbooks    | <b>Ξ</b> ₄ Fichier type                |                                  | 切                    | ⑦ Aide 👬 🔍 众 稔 R                                     |
|-------------------------|----------------------------------------|----------------------------------|----------------------|------------------------------------------------------|
| + Nouveau               | Ventes                                 |                                  |                      |                                                      |
| V SIGNETS 🖉             | Aperçu Toutes les ventes Factures De   | evis Clients Produits et service | s                    |                                                      |
| Opérations bancaires    |                                        |                                  |                      |                                                      |
| 💭 Marquer cette page    | Coutes les listes                      |                                  |                      | Plus 🗸 Nouveau 🗸                                     |
| v menu 🧷                |                                        | T. T.                            |                      |                                                      |
| Tableaux de bord 🛛 📏    |                                        |                                  |                      |                                                      |
| Opérations >            |                                        |                                  |                      | DE STOCK                                             |
| Ventes >                |                                        |                                  |                      |                                                      |
| –<br>Dépenses >         |                                        |                                  |                      | ^                                                    |
| Clients et clients po > |                                        |                                  |                      |                                                      |
| Rapports                | Trouver des produits et service: 🛛 🗸 🔻 |                                  |                      | 合 企 尊                                                |
| Paie                    |                                        |                                  |                      | Précédent 1-61 Suivant                               |
| Budgets                 |                                        | ITE DE G TYPE DESCRIPTION DE     | PRIX DE VENTE COUT C | ACTION ACTION                                        |
| Taxe de vente           | -Rackette tennis Head                  | Stock -Rackette ten              | 149.99 98            | 17 Modifier 💽                                        |
| Mon comptable           |                                        |                                  |                      | Rendre inactif                                       |
| Applis >                | Anorak de ski                          | Stock Anorak de ski              | 149.99 78            | 1 Exécuter le rapport<br>Dupliquer                   |
| 🔞 Paramètres du menu    | BNC                                    | Service                          |                      | Rajuster la quantité<br>Rajuster la valeur de départ |

- **b.** Sélectionnez les articles en stock que vous voulez rajuster.
- c. Cliquez sur la flèche de déroulement Actions groupées et sélectionnez Rajuster la quantité.

Dans le cas contraire, cliquez sur le menu Nouveau Rajustement de la quantité en stock.

2. Si nécessaire, modifiez la date de rajustement.

**3.** Au besoin, cliquez sur la flèche de déroulement du **Compte de rajustement du stock** et sélectionnez un compte d'actif différent. Un compte d'actif a déjà été configuré pour vous, mais vous pouvez le changer si vous voulez.

| Aide X Aide X                     |                       |                 |              |                   |                           |                         |
|-----------------------------------|-----------------------|-----------------|--------------|-------------------|---------------------------|-------------------------|
| Date du rajustement<br>31/01/2025 |                       |                 |              |                   | N" de référe<br>7<br>Lieu | ance                    |
| # PRODUIT                         | DESCRIPTION           | QTÉ EN STOCK    | NOUVELLE QTÉ | CHANGEMENT DE QTÉ | CLASSE                    |                         |
| III 1 -Rackette tennis Head       | -Rackette tennis Head | 17              | 17           | -3                |                           | ā                       |
| ::: 2                             |                       |                 |              |                   |                           | 靣                       |
| Ajouter des lignes Supprimer tout |                       |                 |              |                   |                           |                         |
|                                   |                       | Confidentialité |              |                   |                           |                         |
| Annuler Effacer                   |                       |                 |              |                   | Enregistrer En            | registrer et fermer 🛛 👻 |

- 4. Si le tableau est vide, ajoutez les articles du stock à rajuster :
  - a. Dans la première ligne du tableau, cliquez dans le champ Produit.
  - **b.** Cliquez sur la flèche de déroulement et sélectionnez un article.
  - c. Répétez les étapes a et b pour ajouter d'autres articles en stock au besoin.
- 5. Pour chaque article du stock dans le tableau, saisissez une nouvelle quantité ou un changement dans la quantité.

Par exemple, la colonne **Qté en stock** montre que vous avez dix bidules, mais vous constatez qu'il en manque deux. Vous pouvez modifier la quantité soit en inscrivant 8 dans la colonne **Nouvelle qté**, soit en entrant -2 (moins 2) dans la colonne **Changement de qté**.

- 6. Saisissez un rappel au sujet de ce rajustement dans le champ Mémo (facultatif).
- 7. Cliquez sur Enregistrer.